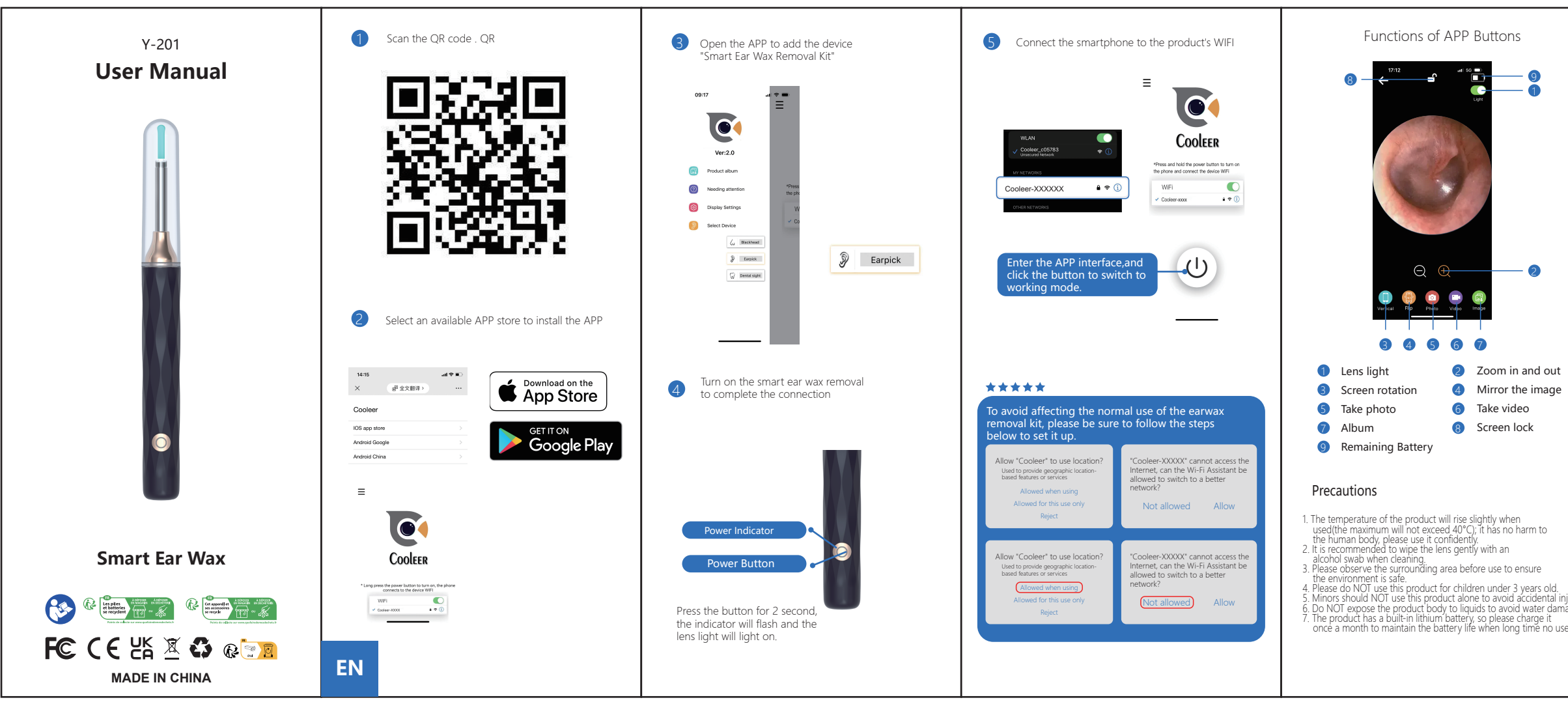

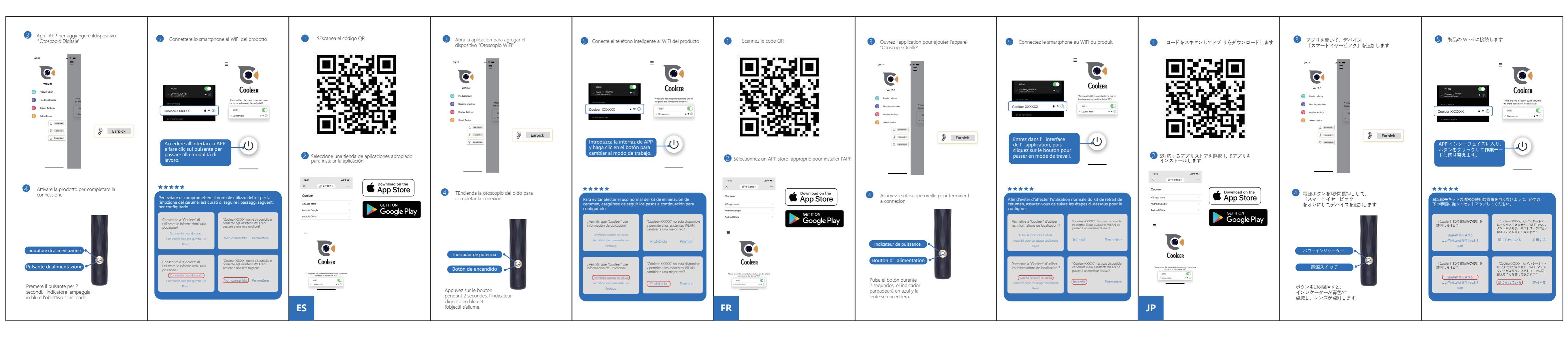

|        |                                                                                                    | Product Parameters                                                       |                                                                  | <ol> <li>Scannen Sie den OR-Code</li> </ol>                                      | Öffnen Sie die APP um das Gerät                                  | 5 Verbinden Sie das Smartphone mit dem                                                            |                                             |
|--------|----------------------------------------------------------------------------------------------------|--------------------------------------------------------------------------|------------------------------------------------------------------|----------------------------------------------------------------------------------|------------------------------------------------------------------|---------------------------------------------------------------------------------------------------|---------------------------------------------|
|        | FCC Warning Statement<br>Changes or modifications not expressly approved by the party responsible                                                                                                    | Product Name:                                                            | Smart Ear Wax Removal Kit                                        |                                                                                  | "Ohrenschmalz-Entferner-Kit" hinzuzufügen.                       | WLAN des Produkts                                                                                 | 1                                           |
|        | for compliance could void the user's authority to operate the equipment.<br>This equipment has been tested and found to comply with the limits for                                                                                                    | Model Number:                                                            | Y-201                                                            |                                                                                  |                                                                  |                                                                                                   |                                             |
|        | a Class B'digital device, pursuant to Part 15 of the FCC Rules. These limits<br>are designed to provide reasonable protection against harmful interference                                                                                                    | Web Standards:                                                           | 802.11g/n protocol, 802.11b protocol                             |                                                                                  | 09:17 🗘 🖛                                                        |                                                                                                   | ≡                                           |
|        | in a residential installation. This equipment generates uses and can radiate<br>radio frequency energy and, if not installed and used in accordance with the                                                                                                    | Antenna Type:                                                            | internal antenna                                                 |                                                                                  |                                                                  |                                                                                                   |                                             |
|        | instructions, may cause harmful interference to radio communications.<br>However, there is no guarantee that interference will not occur in a particular                                                                                                    | Working Frequency:                                                       | 2.4Ghz                                                           | 1000 C 5 20 51                                                                   |                                                                  |                                                                                                   |                                             |
|        | installation. If this equipment does cause harmful interference to radio or<br>television reception, which can be determined by turning the equipment                                                                                                    | Image Transfer Rate:                                                     | 20-30fps                                                         | 5366371-5                                                                        | Ver:2.0                                                          | wlan 🌔                                                                                            | Coo                                         |
|        | off and on, the user is encouraged to try to correct the interference by one<br>or more of the following measures:                                                                                                    | Image Sensor:                                                            | CMOS                                                             |                                                                                  | Product album                                                    | Cooleer_c05783  Cooleer_c05783 Unsecured Network                                                  | *Press and hold the po                      |
|        | <ul> <li>Reonent or relocate the receiving antenna.</li> <li>Increase the separation between the equipment and receiver.</li> </ul>                                                                                                    | Pixel:                                                                   | 3 megapixels                                                     |                                                                                  | Needing attention Thread the ph:                                 | MY NETWORKS                                                                                       | the phone and connect                       |
|        | Connect the equipment into an obtain of a circuit different from that to<br>which the receiver is connected.                                                                                                    | Battery Capacity:                                                        | 300 mAh                                                          | <u>CC-defetta</u>                                                                | Display Settings     W     Co                                    | Cooleer-XXXXXX # 😤 🗓                                                                              | Cooleer-xxxx                                |
|        | This device complies with part 15 of the FCC Rules. Operation is subject to the following two conditions: (1) This device may not cause harmful                                                                                                    | Working Time:                                                            | 90 min                                                           |                                                                                  | Select Device                                                    | UTHER NETWORKS                                                                                    |                                             |
|        | interference, and<br>(2) this device must accent any interference received including interference                                                                                                    | Charging Time:                                                           | 60 min                                                           |                                                                                  | Earpick     Earpick                                              |                                                                                                   |                                             |
|        | that may cause undesired operation.<br>The device has been evaluated to meet general RF exposure requirement                                                                                                    | Input Current:                                                           | USB 5V 0.5A                                                      |                                                                                  | G/ Demos signi                                                   | Rufen Sie die                                                                                     |                                             |
|        | The device can be used in portable exposure condition without restriction.                                                                                                    | Lens Diameter:                                                           | 3.5 mm                                                           |                                                                                  |                                                                  | APP-Schnittstelle auf u                                                                           | und -C                                      |
|        | ISED Canada Statement:<br>This device contains licence-exempt trasnsmitter(s)/receiver(s) that comply                                                                                                    | Best Focal Length:                                                       | 15-20 mm                                                         |                                                                                  |                                                                  | Schaltfläche, um in der                                                                           | n                                           |
|        | with Innovation, Science and Economic Development<br>Canada 's licence-exempt RSS(s). Operation is subject to the following two                                                                                                    | Depth of Field:                                                          | 10-50 mm                                                         | 2 SWählen Sie einen verfügbaren APP Store aus,<br>um die APP zu installieren     |                                                                  | Arbeitsmodus zu wech                                                                              | nseln.                                      |
|        | conditions:<br>1) this device may not cause interference and                                                                                                    | Gyro:                                                                    | 5 axis                                                           |                                                                                  |                                                                  |                                                                                                   |                                             |
|        | <ol> <li>this device must accept any interference, including interference that may<br/>cause undesired operation of the device.</li> </ol>                                                                                                    | Working Temperature:                                                     | -10-45℃                                                          |                                                                                  | Cohaltan Sia dia Obranschmalz, Entfarnar Kit ain                 |                                                                                                   |                                             |
|        | Radiation exposure: This equipment compiles with Canada radiation exposure<br>limits set forth for an uncontrolled environment                                                                                                    |                                                                          |                                                                  | × 副企文部部 …<br>Cooleer                                                             | 4 um die Verbindung herzustellen                                 | *****                                                                                             |                                             |
|        | The Exposure statement<br>To maintain compliance with IC's RF Exposure guidelines, The installation and<br>operation of the device should meet the requirements for portable devices.<br>This device and its antenna(s) must not be co-located or operation in<br>conjunction with one other patterns or transmitter. | Common Problems and Solutions                                            |                                                                  |                                                                                  |                                                                  | Um die normale Verwendung des Ohrenschmalz-<br>nicht zu beei pträchtigen, befolgen Sie bitte unbe |                                             |
|        |                                                                                                    | Problems                                                                 | Solutions                                                        | IOS app store                                                                    |                                                                  | folgenden Schritte, um es einz                                                                    | urichten.                                   |
|        | Déclaration du Canada:                                                                                                    | The camera is blurry/unclear.                                            | Wipe the lens gently with an alcohol swab.                       | Android Google Play                                                              |                                                                  | Erlauben Sie "Cooleer"                                                                            | "Cooleer-XXXXX" ist                         |
|        | Ce dispositif contient des transmetteurs/récepteurs transmitters exemptés de<br>licence qui sont conformes à l'innovation, à la Science et au développement                                                                                                    | No response when booting.                                                | Try again after fully charging.                                  | Android China                                                                    |                                                                  | Standortinformationen zu<br>verwenden?                                                            | und ermöglicht es V<br>in ein besseres Netz |
|        | économíque<br>Les flux RSS du Canada exempts de licences. L'exploitation est soumise aux                                                                                                    | The App crashes.                                                         | Clean up the running APPs of the phone, and then Restart the APP | _                                                                                |                                                                  | Erlaubt, wenn verwendet                                                                           | Nicht orlaubt                               |
|        | deux conditions suivantes:<br>1) cet appareil ne doit pas causer d'interférences et                                                                                                    | The camera light does not light on.                                      | Try restarting the product.                                      | =                                                                                |                                                                  | Nur für diese Verwendung erlaubt<br>Zurückweisen                                                  | Nichtenador                                 |
|        | <ol> <li>ce dispositif doit accepter toute interférence, y compris toute interférence<br/>pouvant entraîner un fonctionnement indésirable du dispositif</li> </ol>                                                                                                    | The product flashes a red light.                                         | Low battery: try again after fully charged.                      |                                                                                  | Betriebsanzeige                                                  |                                                                                                   |                                             |
|        | Exposition au rayonnement: cet équipement est conforme aux limites<br>d'exposition au rayonnement établies par le Canada pour un environnement                                                                                                    | After the product is successfully                                        | Disconnect the phone from the product's WIFI,                    |                                                                                  |                                                                  | Erlauben Sie "Cooleer"                                                                            | "Cooleer-XXXXX" ist                         |
|        | non controle<br>Déclaration d'exposition aux RF<br>Pour rester en conformité aux les lignes directrices d'exposition PF d'IC                                                                                                    | cannot be displayed normally.                                            | reconnect to the product's WIFI.                                 | Cooleer                                                                          | Power-Taste                                                      | Standortinformationen zu<br>verwenden?                                                            | und ermöglicht es V<br>in ein besseres Netz |
| njury. | Your rester en conformite avec les lignes directrices dexposition RF d'IL,<br>Cet équipement doit être installé et actionné conformément aux exigences<br>de l'équipement posttable. Ce dispositif et cas aptennes po devient pos être                                                                                | The WIFI connection is unstable and<br>disconnected after a few seconds. | Restart the product and reconnect to the<br>product's WIFI.      | * Log press the power builton to turn on, the phone<br>converts to the device WR |                                                                  | Erlaubt, wenn verwendet                                                                           | Nicht erlaubt)                              |
| iágé.  | co-localisés ni fonctionner en conjonction avec une autre antenne ou un                                                                                                    | Warm Tip:                                                                |                                                                  |                                                                                  | Drücken Sie die Taste für 2                                      | Zurückweisen                                                                                      |                                             |
| ie.    |                                                                                                    | If the content above has not a<br>the seller through order               | solved your problems, please contact                             |                                                                                  | sekungen, die Anzeige blinkt<br>blau und die Linse leuchtet auf. |                                                                                                   |                                             |
|        |                                                                                                    | We will help you out in 24 ho                                            | urs.                                                             |                                                                                  |                                                                  |                                                                                                   |                                             |
|        |                                                                                                    |                                                                          |                                                                  | DE                                                                               |                                                                  |                                                                                                   |                                             |

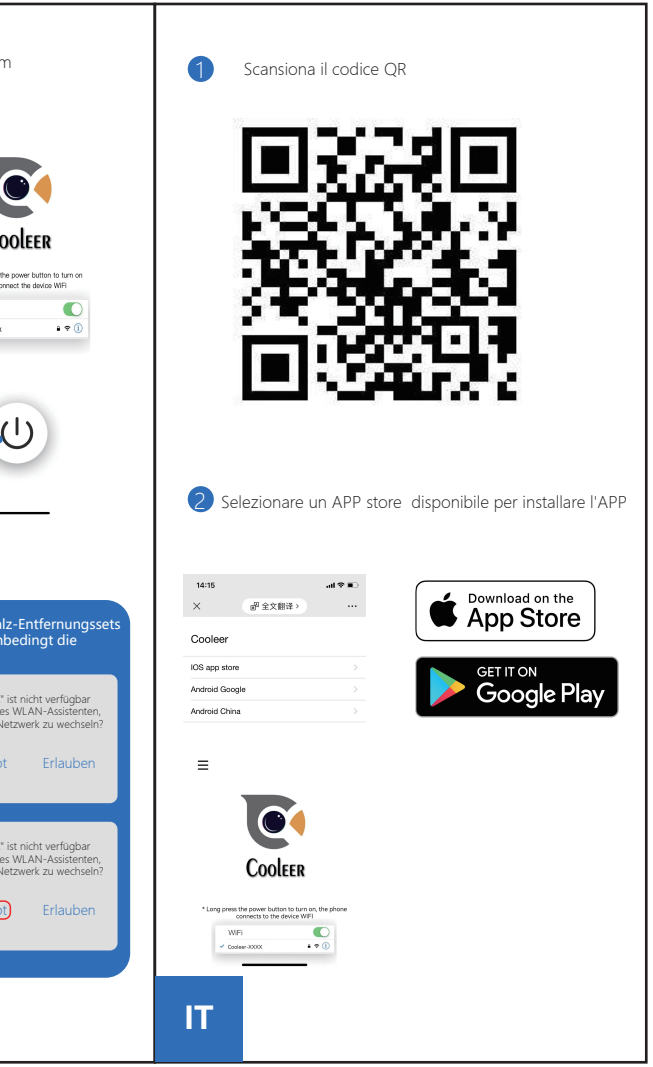